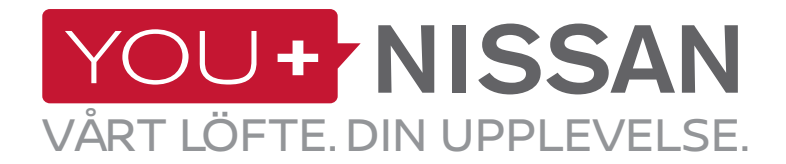

# SNABBSTARTSGUIDE TILL NISSAN CONNECT EV

Försäkra dig om att du får ut det mesta av din elbil från Nissan med Nissan Connect EV. Följ de här enkla stegen för att styra din NISSAN via din dator eller smarttelefon. Du kommer att kunna se och hantera din batteri- och laddningsstatus, luftkonditioneringens inställningar och den beräknade körsträckan.

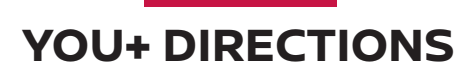

## OM DU HAR ETT YOU+NISSAN-KONTO SKA DU GÅ TILL SIDA 3 HAR DU INGET YOU+NISSAN-KONTO?

För att få åtkomst till de exklusiva förmånerna med de anslutna tjänsterna, måste du först registrera dig på ägarportalen You+Nissan. Följ de här stegen för att komma igång:

 Klicka på knappen REGISTRERA DIG NU på webbsidan You+Nissan (https://www.nissan.se/ agande/you-plus.html).

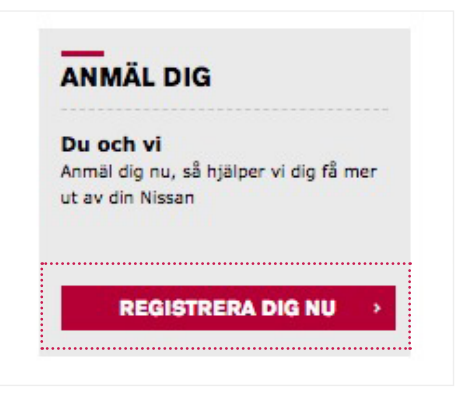

#### 2. Ange din bils VIN-nummer.

#### VAR HITTAR JAG MITT VIN-NUMMER?

Det finns flera olika alternativ att välja mellan för att hitta VIN-numret: titta på instrumentpanelen på förarsidan eller på dörrkarmen på förardörren. Du kan också titta på registreringsskylten eller i registreringspapperen.

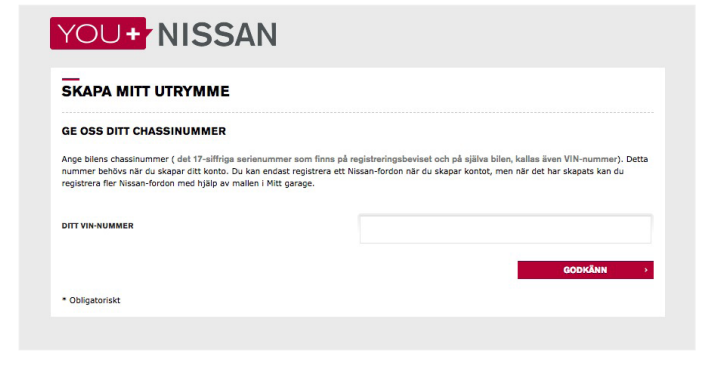

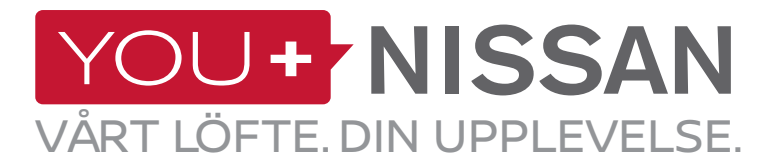

#### **3.** Fyll i formuläret med användarinformation.

#### YOU+ NISSAN

| KÖN *                              | VÄLI 🔶                                                                                     |
|------------------------------------|--------------------------------------------------------------------------------------------|
| FÖRNAMN *                          |                                                                                            |
| EFTERNAMN *                        |                                                                                            |
| LAND *                             | Sverige                                                                                    |
| E-POSTADRESS / ANVÄDNAR-ID *       |                                                                                            |
| BEKRÄFTA E-POSTADRESSEN *          |                                                                                            |
|                                    | Ange om du vill få information om nissanrelaterade produkter och tjänster via e-post *  Ja |
|                                    | C Nej                                                                                      |
| LÖSENORD *                         |                                                                                            |
| BEKRÄFTA LÖSENORDET *              |                                                                                            |
| Vi rekommenderar att du väljer ett | säkrare lösenord genom att använda fler än 8 alfanumeriska tecken.                         |
|                                    |                                                                                            |

- 4. Markera kryssrutan för Villkor för You+Nissan och bekräfta ditt VIN-nummer genom att klicka på knappen "BEKRÄFTA DINA ÄNDRINGAR".
- Gå sedan till avsnittet "HUR JAG PRENUMERERAR PÅ ANSLUTNA TJÄNSTER"

| DITT VIN-NUMMER :  | SJNFAAZE1 U0993096                                 |          |  |
|--------------------|----------------------------------------------------|----------|--|
|                    | MODELLNAMN :                                       | NYA LEAF |  |
|                    | 500                                                |          |  |
|                    |                                                    |          |  |
| Jag har läst och g | odkänner <u>användarvillkoren för You+Nissan</u> . |          |  |
|                    |                                                    |          |  |

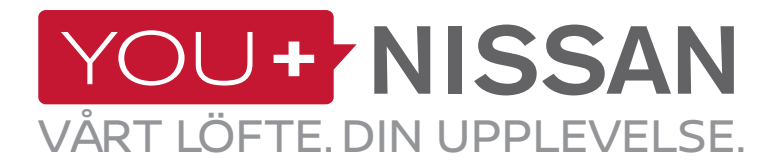

## OM DU REDAN HAR ETT KONTO, FÖLJ DE HÄR STEGEN

1. Logga in på You+Nissan (https://www.nissan. se/agande/you-plus.html), gå till MIN NISSAN och sedan till MITT GARAGE.

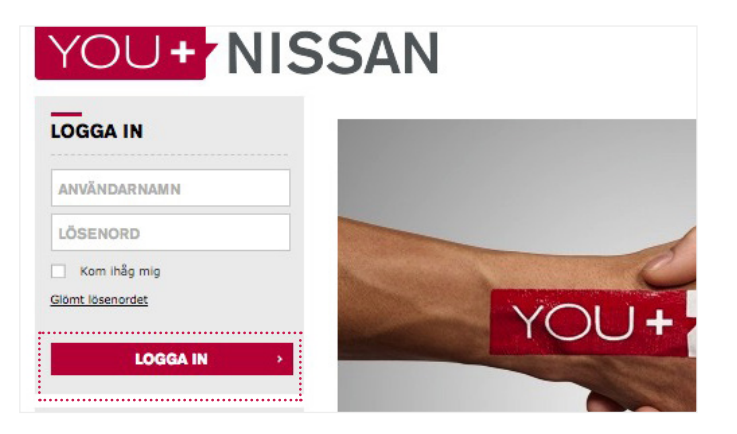

| lär kan du hantera alla Niss | sanbilar du äger, hitta informa                        | tion om bilarna och mycket annat! |
|------------------------------|--------------------------------------------------------|-----------------------------------|
|                              | Nya LEAF                                               | GÂ TILL ANSLITINA                 |
| DU HANTERAR DEN HÄI          | <u>Visa den här</u><br><u>bilens profil</u><br>R BILEN | TJÄNSTER                          |

#### 2. Klicka på LÄGG TILL EN NY BIL.

**3.** Ange din bils VIN-nummer.

#### VAR HITTAR JAG MITT VIN-NUMMER?

Det finns flera olika alternativ att välja mellan för att hitta VIN-numret: titta på instrumentpanelen på förarsidan eller på dörrkarmen på förardörren. Du kan också titta på registreringsskylten eller i registreringspapperen.

| Låt oss identifiera din Nissan.<br>Skriv in bilens chassinummer*. Det är serie |                                                                                                    |                                |
|--------------------------------------------------------------------------------|----------------------------------------------------------------------------------------------------|--------------------------------|
| Låt oss identifiera din Nissan.<br>Skriv in bilens chassinummer*. Det är serie |                                                                                                    |                                |
| Skriv in bilens chassinummer*. Det är serie                                    | and the second second se |                                |
|                                                                                | enumret med 17 tecken som st                                                                                                    | år skrivet på ditt fordonskorl |
| Du hittar det på bilens registreringsbevis sa                                  | amt på själva bilen.                                                                                                    |                                |
|                                                                                |                                                                                                    |                                |
| DITT VIN-NUMMER                                                                |                                                                                                    |                                |
|                                                                                |                                                                                                    |                                |
|                                                                                |                                                                                                    |                                |
|                                                                                |                                                                                                    |                                |
|                                                                                | THERAKA                                                                                                    | CORVINN                        |
|                                                                                | TILLBAKA                                                                                                    | GODKÄNN                        |
|                                                                                | TILLBAKA                                                                                                    | GODKÄNN                        |
|                                                                                | TILLBAKA                                                                                                    | GODKÄNN                        |

3

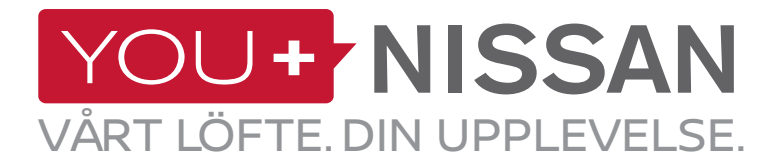

**1.** På You+Nissan (https://www.nissan.se/ agande/you-plus.html) ska du klicka på knappen "MINATJÄNSTER" och därefter klicka på länken "GÅ TILL ANSLUTNA TJÄNSTER". MA NISSAN

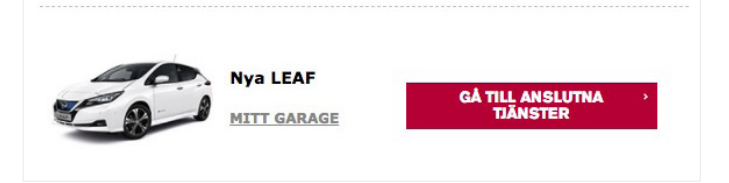

**2.** För att bekräfta att du äger denna bil och att dina anslutna tjänster inte används av någon annan, kommer du att behöva göra en ägarskapskontroll.

Klicka på "FORTSÄTT TILL ÄGARSKAPSKONTROLLEN".

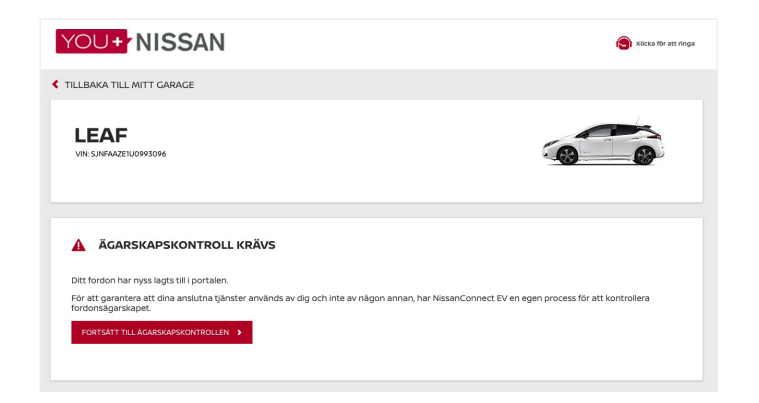

**3.** Som en del av säkerhetsprocessen, behöver du gå till din bil och starta den. När du är redo att göra det

- Klicka på "STARTA ÄGARSKAPSKONTROLL". Du har då en timme på dig att genomföra kontrollen. Se till att du har tillgång till bilen under den tiden.

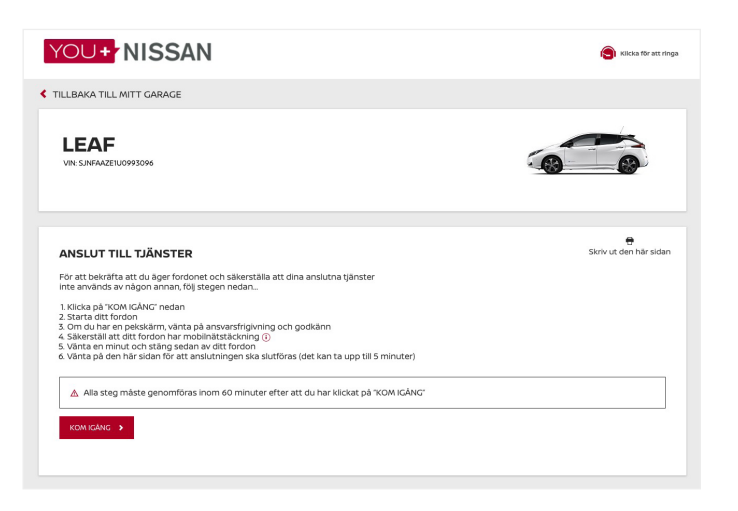

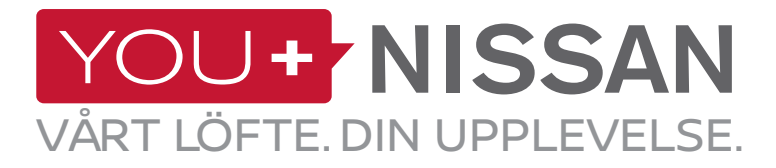

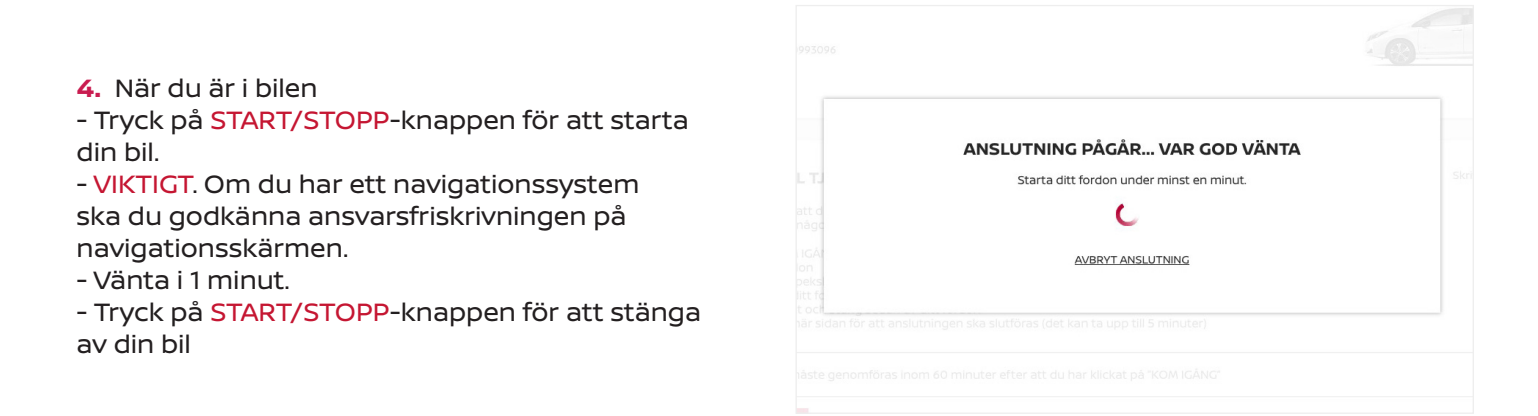

#### KONTROLLERA NÄTVERKETS TÄCKNING

Din bil använder mobila nätverk för åtkomst till anslutna tjänster. Om du har problem med att genomföra processen, kan det bero på att du befinner dig i ett område med svag nätverkssignal.

För att kontrollera nätverkets täckning ska du följa stegen nedan:

- På navigationsskärmen ska du identifiera

nätverksikonen. Den är placerad uppe till höger. - Om ikonen har ett eller flera streck har du tillräckligt bra nätverkstäckning. Annars får du köra bilen till ett område med starkare signal.

- Om ikonen visar ett överstruket fordon är bilen inte aktiverad => Kontakta din återförsäljare eller Nissans kundtjänst.

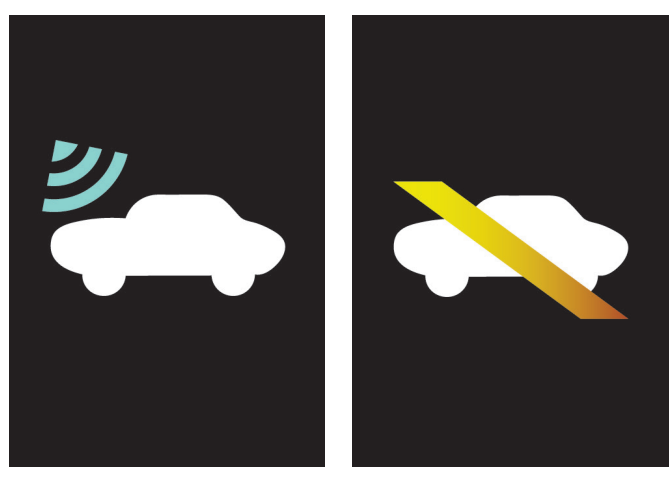

NÄTVERKETS TÄCKNING INGA NÄTVERKSTJÄNSTER

**5.** Ett meddelande kommer att bekräfta att du har klarat ägarskapsbeviskontrollen. Bekräftelsen kan ta upp till 3 minuter eller längre, beroende på nätverkstäckning.

ÄGARSKAP BEKRÄFTAT

Prenumerera på Nissans Anslutna tjänster nedan

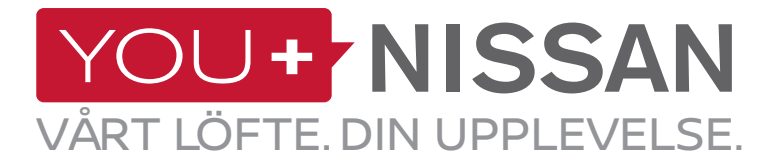

**6.** Du är snart klar med prenumerationen. På sidan för Anslutna tjänster, kan du se panelen "TILLGÄNGLIGA PRENUMERATIONER"

| RENUMERATION PÅ TJÄNSTER                                                                              |                                                                                     |                                                                      |                               |  |  |
|----------------------------------------------------------------------------------------------------|-------------------------------------------------------------------------------------|----------------------------------------------------------------------|-------------------------------|--|--|
| GARE BESTÄLLNINGAR 🕨                                                                                  |                                                                                     |                                                                      |                               |  |  |
|                                                                                                    | TILLGÄNGLIGA PRENU                                                                  | IMERATIONER                                                          |                               |  |  |
| NISSANCONNECT EV<br>Säkerställ att du får ut mesta må<br>hantera din Nissan via din dator<br>och IOS. | ijliga ur din elbil från Nissan med Nissan<br>eller smartphone. NissanConnect EV-ap | connect EV. Du kan på distans<br>pen är tillgänglig både för Android | Gratis för 36 månader<br>VÄLJ |  |  |
|                                                                                                    | F<br>Batteristatuskontroll                                                          | Ladd-notiser                                                         |                               |  |  |
| Fjärrstyrd laddstart                                                                                  | Fjärrstyrd klimatkontroll                                                           | Klicka för att se alla tjänster                                      |                               |  |  |

**7.** För att prenumerera på NissanConnect EV: Välj prenumeration för NissanConnect EV. Klicka på knappen "PRENUMERERA NU" för att avsluta prenumerationsprocessen.

| NISSANCONNECT EV<br>Säkerställ att du får ut mesta m<br>hantera din Nissan via din dator<br>och iOS. | ijliga ur din elbil från Nissan med Nissan<br>eller smartphone. NissanConnect EV-ap | Connect EV. Du kan på distans<br>pen är tillgänglig både för Android | Gratis för 36 månader<br>TA BORT 🗙 |
|----------------------------------------------------------------------------------------------------|-------------------------------------------------------------------------------------|----------------------------------------------------------------------|------------------------------------|
| Fjärrstyrd laddstart                                                                                 | Batteristatuskontroll                                                               | Ladd-hotiser<br>+<br>Klicka för att se alla tjänster                 |                                    |
| Du har valt 1 PRENUMERATI                                                                            | ON                                                                                  |                                                                      | PRENUMERERA NU 🕨                   |

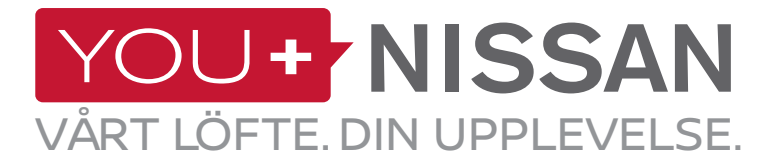

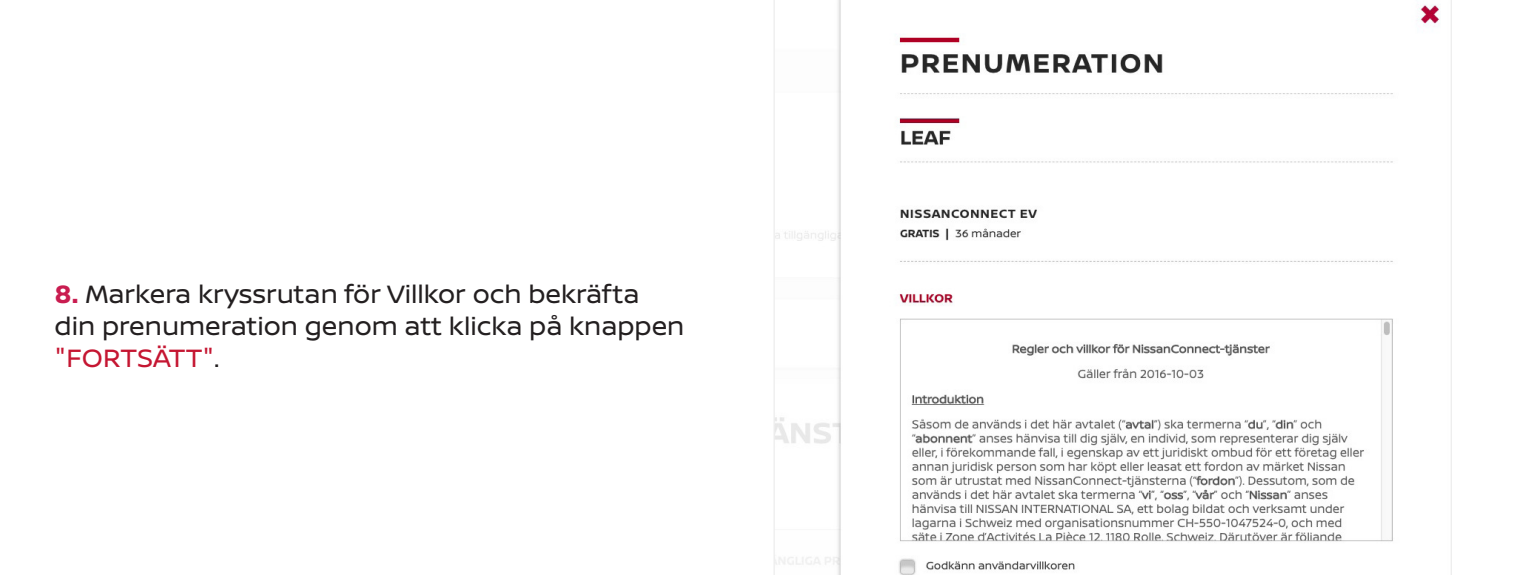

**9.** Ett bekräftelsefönster visas. Klicka på knappen VISA DINA PRENUMERATIONER för att få åtkomst till kontrollpanelen för de anslutna tjänsterna.

|             | × |
|-------------|---|
| BEKRÄFTELSE |   |
| ~           |   |
|             |   |

AVBRYT >

7

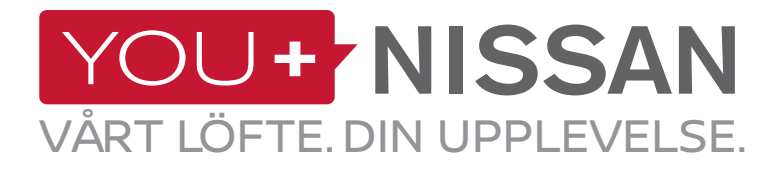

### **ÄR MIN PRENUMERATION AKTIV?**

Kontrollera om din bils prenumeration på Anslutna tjänster är aktiv.

På webbplatsen You+Nissan ska du klicka på knappen "GÅ TILL ANSLUTNA TJÄNSTER" för att få åtkomst till sidan Anslutna tjänster.

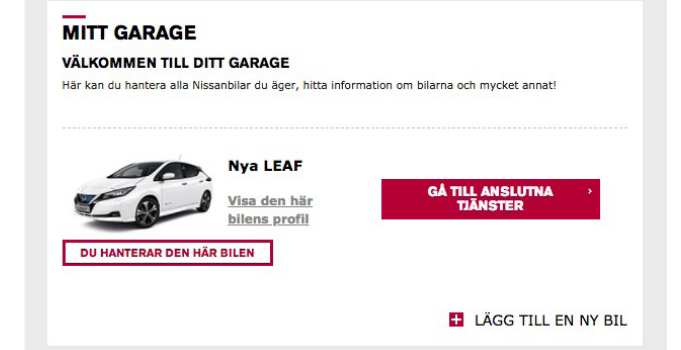

På sidan Anslutna tjänster kommer din aktiva prenumeration att ge dig åtkomst till alla NissanConnect EV-funktioner. Om din prenumeration har gått ut, måste du prenumerera igen för att kunna använda NissanConnect EVtjänsterna.

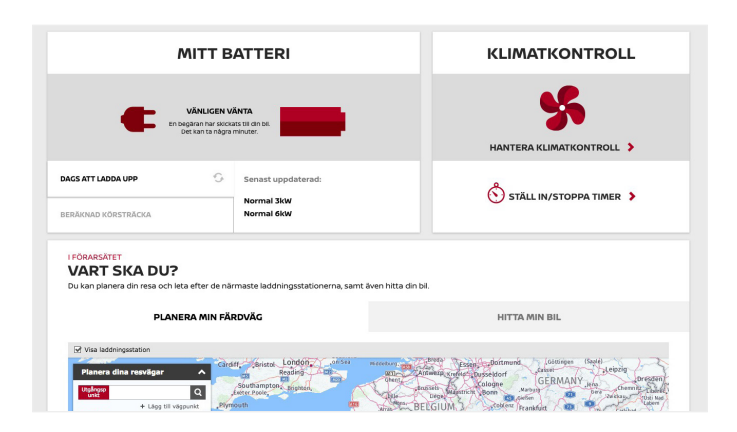

### SE DINA ANSLUTNA TJÄNSTER

När du klickar på knappen "GÅ TILL ANSLUTNA TJÄNSTER" kommer du att kunna använda dina anslutna tjänster.

Om du använder din dator kommer du att omdirigeras till kontrollpanelen för de anslutna tjänsterna.

Om du använder en smarttelefon kan du använda appen NissanConnect EV.

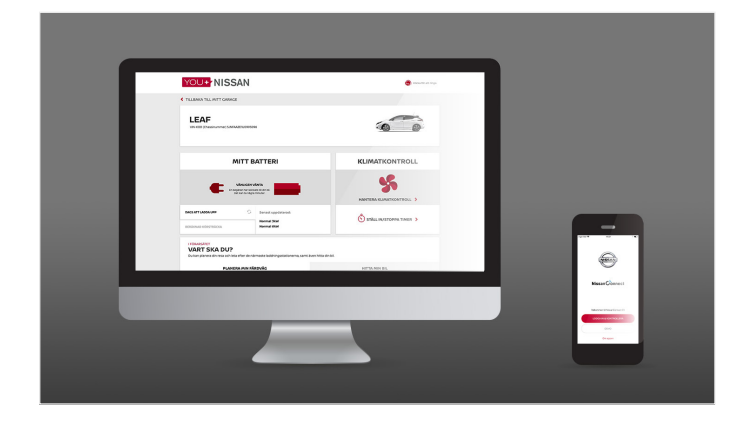

8

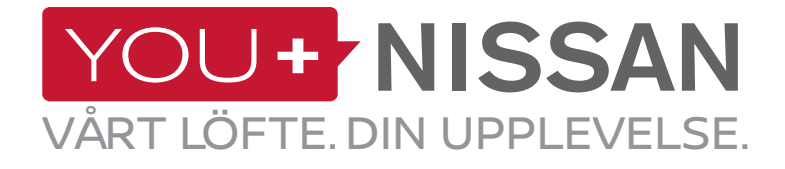

# **APPLIKATION NISSANCONNECT EV**

#### LADDA NED APPEN

För att hantera dina Anslutna Tjänster från din smarttelefon, måste du ladda ner appen NissanConnectEV från din telefons app store (AppStore® eller Google Play Store®)

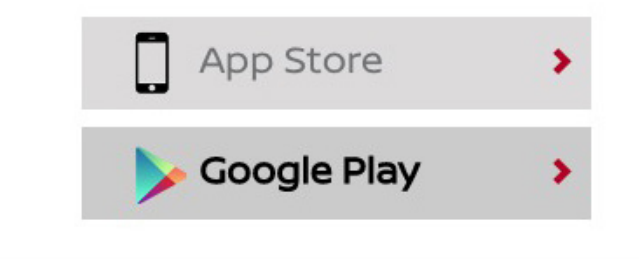

#### LOGGA IN

Logga sedan in på NissanConnect EV-appen genom att använda inloggningsuppgifterna som du angav när du registrerade dig på You+Nissan.

### FUNKTIONER OCH FÖRMÅNER

När du väl har loggat in kommer du att få åtkomst till de exklusiva förmånerna där du kan:

- Se och hantera status för din laddning och klimatkontroll.
- Planera din resa och hitta laddstationer genom att använda dig av Plan My Route.

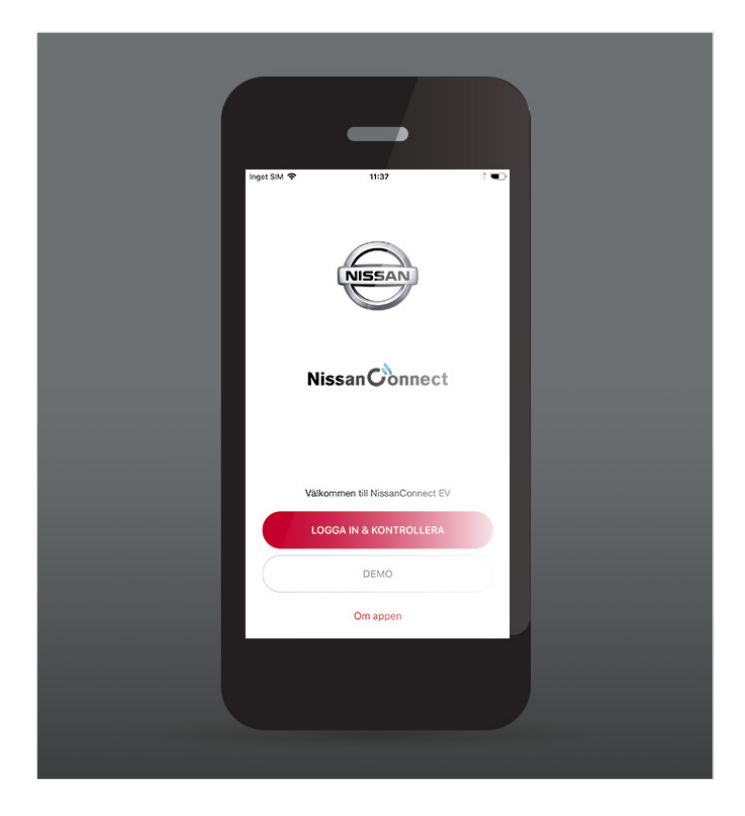

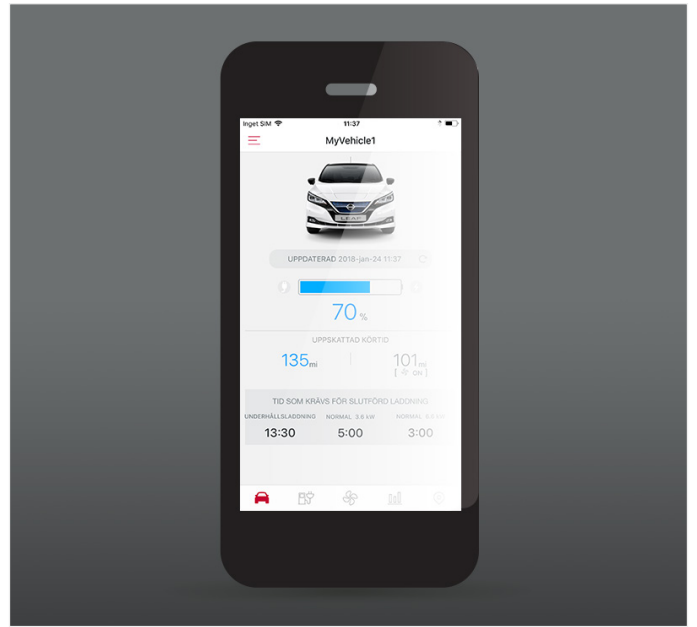

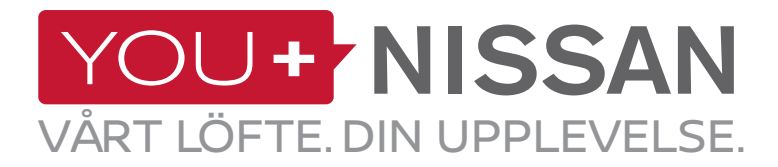

# **BESKRIVNING ÖVER TILLGÄNGLIGA TJÄNSTER**

| OMBORD | WEBBPLATS | APP | BESKRIVNING AV TJÄNST                                                                                                    | VISIA | ACENTA<br>N-CONNECTA<br>TEKNA |
|--------|-----------|-----|----------------------------------------------------------------------------------------------------|-------|-------------------------------|
|        |           |     | <b>Fjärrstyrd klimatkontroll</b><br>Fjärrstyr klimatkontrollen för att starta/stänga av den<br>genom webbportalen You+Nissan eller genom appen<br>NissanConnect EV                                                                                                    | ~     | ~                             |
|        |           |     | <b>Planera din resa och skicka den till din bil</b><br>Från webbportalen You+Nissan eller din NissanConnect EV-<br>app kan du även planera en färdväg som tar hänsyn till din<br>nuvarande laddningsnivå och de tillgängliga laddstationerna<br>längs vägen och skicka den planerade färdvägen till bilen |       | ~                             |
|        |           |     | <b>Kontrollera batteristatusen</b><br>Från webbportalen You+Nissan eller din NissanConnect<br>EV-app kan du fjärrstyrt kontrollera din batterinivå,<br>batteriräckvidd och anslutnings- och laddningsstatus                                                                                               | ~     | ~                             |
|        |           |     | <b>Fjärrstyrd laddningsstart (omedelbar) och</b><br><b>laddningsmeddelande när batteriet börjar/slutar</b><br><b>att laddas</b><br>När din bil är inkopplad börjar du fjärrladdningen genom<br>webbportalen You+Nissan eller din NissanConnect EV-app                                                     | ~     | ~                             |
|        |           | ۵   | <b>Anslutningspåminnelse</b><br>Spara dina favoritladdningsplatser (POI), så kommer din bil<br>att informera dig när du är nära dina sparade platser och<br>påminna dig om att ansluta till dem                                                                                                    |       | ~                             |
|        |           |     | EKORANKNINGAR<br>Jämför din ekokörning med resultaten från andra Nissan-<br>elbilsägare i din region eller från andra delar av världen                                                                                                    | ~     | ~                             |
|        |           |     | <b>Köranalyser</b><br>Se dina köruppgifter på webbportalen You+Nissan eller i<br>NissanConnect EV-appen                                                                                                    | ~     | ~                             |
|        |           |     | <b>Aviseringar: Batteriuppvärmning start/stopp*</b><br>Få information om när batteriuppvärmningsfunktionen är<br>aktiverad                                                                                                    | ~     | ~                             |

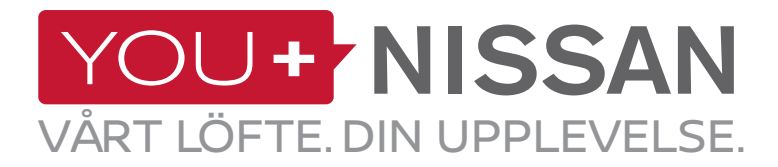

# **BESKRIVNING ÖVER TILLGÄNGLIGA TJÄNSTER**

| OMBORD | WEBBPLATS | APP | BESKRIVNING AV TJÄNST                                                                                                    | VISIA | ACENTA<br>N-CONNECTA<br>TEKNA |
|--------|-----------|-----|----------------------------------------------------------------------------------------------------|-------|-------------------------------|
|        |           |     | Sökning av laddstationer för elbilar (POI) i<br>händelse av lågt batteri<br>Bilen kommer att påminna dig om och guida dig till<br>närliggande laddningsstationer när batterinivån är låg |       | ~                             |
|        |           |     | Information om laddstationer (POI) samt manuell<br>nedladdning: laddstationer nära hemmet<br>Få information om laddstationer och håll informationen<br>uppdaterad                        |       | ~                             |
|        |           |     | <b>Sök laddstationer efter:</b><br>- Stad och adress<br>- Laddningsport                                                                                                    |       | ~                             |
|        |           |     | <b>Mobila informationstjänster och dina bästa<br/>informationsflöden (RSS)</b><br>Åtkomst till RSS-flödet från din bil                                                                   |       | ~                             |
|        |           |     | <b>Tillgänglig områdeskarta</b><br>Möjliga destinationer med aktuell batterinivå                                                                                                    |       | ~                             |
|        |           |     | <b>Förutspådd laddningsnivå vid ankomst till<br/>destinationen</b><br>En uppskattning av den återstående batteritiden när du<br>kommer fram till din destination                         |       | ~                             |

\*Endast tillgängligt för fordon med nordiska specifikationer